## **HVOR FINNER DU FAKTURA DU SKAL GODKJENNE?**

- 1.1. Du vil få en varsling via e-post når det har kommet en faktura/bilag til godkjenning. Men vi anbefaler at dere jevnlig sjekker xledger for faktura/bilag til godkjenning.
  (Merk: varslingen kommer på mailadressen som er registrert i xledger.)
- 1.2. Du kan finne faktura/bilag i xledger ved å trykke på Hjem -> Godkjenning -> Min bilagsgodkjenning:

(evt «Bilagsgodkjenning» for det gamle godkjennerbilde)

| 🗙 xledger 🔺                | Hjem Leverandør Økono                                  | omi                                                                  |
|----------------------------|--------------------------------------------------------|----------------------------------------------------------------------|
| ≡ Hjem > Min E             | 陆 Dashbord (BI)                                        |                                                                      |
| Fra 04.02.2022<br>Kommando | <ul> <li>Hjem</li> <li>Min ansattforside</li> </ul>    | 00:00 Status Ulest                                                   |
| *                          | Mine meldinger     Min E-boks     Mine jobbestillinger | wansert                                                              |
| 🗌 💿 Kjørt Kom              | Godkjenning<br>Min ansattinformasjon                   | <ul> <li>Bilagsgodkjenning</li> <li>Min bilagsgodkjenning</li> </ul> |

**1.3.** Du kan også finne faktura/bilag i **xledger** ved å åpne menyen på venstre side:

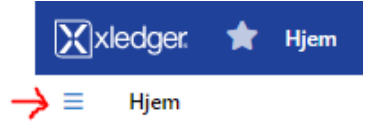

Faktura/bilag til godkjenning ligger da under «OPPGAVELISTE» og «Bilag til godkjenning»

(evt «Bilag til godkjenning (classic) for det gamle godkjennerbilde)

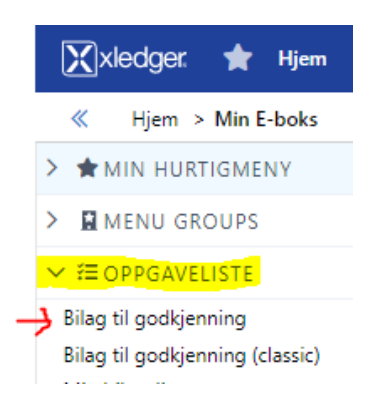